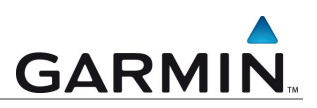

# Installationsmeldung "MAIN.msi"

Bei Update bzw. Installation von Garmin-Software erscheint eine Meldung, dass die Datei "MAIN.msi" nicht gefunden warden kann.

## Installation / Update

Garmin Deutschland Lochhamer Schlag 5a D-82166 Gräfelfing bei München

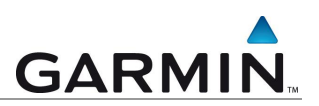

#### Installationsmeldung

Bei der Installation bzw. beim Update von Garmin Software erscheint in manchen Situationen folgende Installationsmeldung:

|                                | The feature you are trying to use is on a<br>network resource that is unavailable.                            | OK.    |
|--------------------------------|----------------------------------------------------------------------------------------------------|--------|
|                                |                                                                                                    | Cancel |
| Click O<br>folder c<br>the box | K to try again, or enter an alternate path to a<br>ontaining the installation package 'MAIN.msi' in<br>below. |        |
|                                |                                                                                                    |        |
| <u>U</u> se so                 | urce:                                                                                                    |        |

The feature you are trying to use is on a network resource that is unavailable. Click OK to try again, or enter an alternate path to a folder containing the installation package ,MAIN.msi' in the box below.

Diese Meldung erscheint, wenn der Installer von Microsoft eine abweichende frühere Installationsquelle in der Windows Registry gespeichert hat und entsprechend versucht, auf diese Quelle zurückzugreifen.

Der Pfad, welcher unter "Use source:" angezeigt wird stimmt nicht unbedingt mit dem hier dargestellten überein.

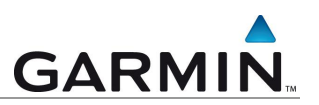

### Behebung

Bitte aktualisieren Sie als erstes den Microsoft Installer. Sie finden das Update direkt bei Microsoft unter (Version 3.1, Stand Dez. 2007):

http://www.microsoft.com/downloads/details.aspx?familyid=889482fc-5f56-4a38-b838-de776fd4138c&displaylang=de

Um die Installation korrekt durchführen zu können müssen die gespeicherten Einstellungen des "MSI-Installers" aus der "Windows Registry" entfernt werden.

Klicken Sie in Windows unten links auf "Start" und dann auf "Ausführen".

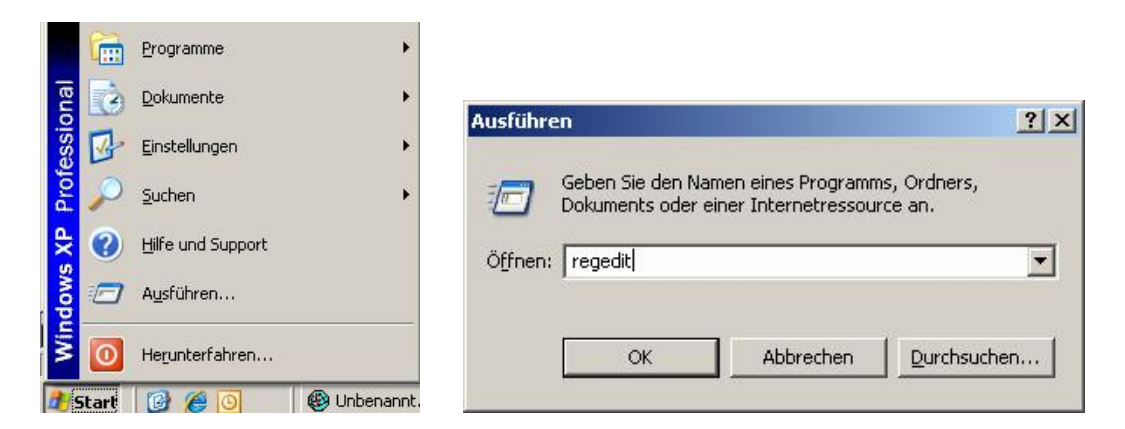

Geben Sie im entsprechenden Fenster wie dargestellt "regedit" ein und klicken auf "OK".

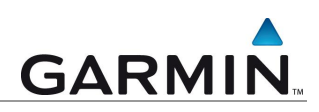

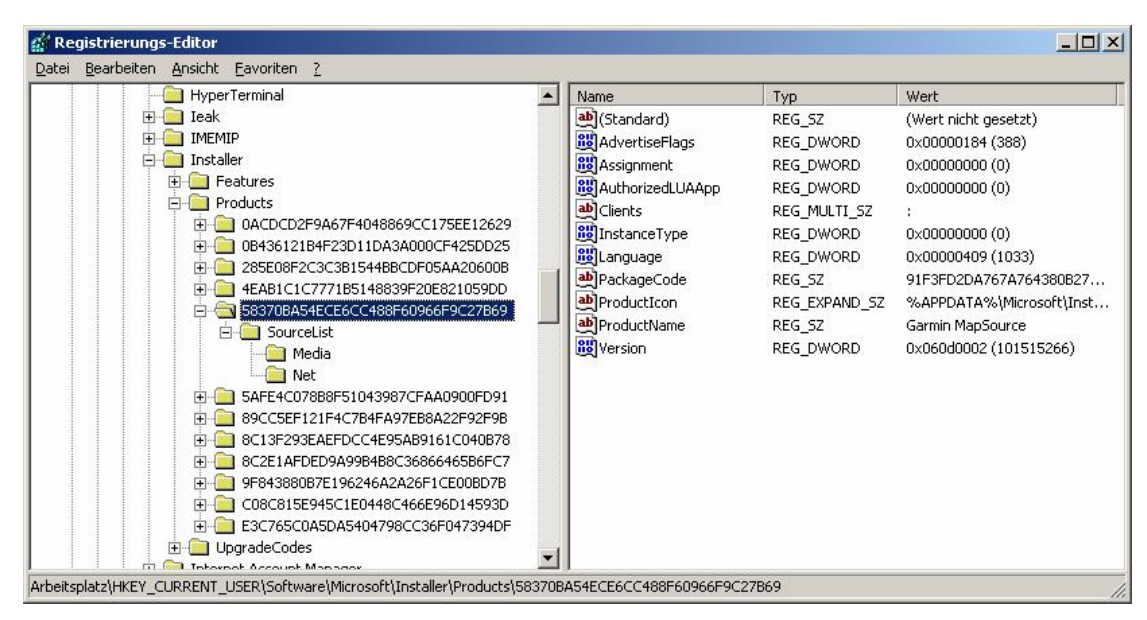

1. Wählen Sie im Fenster des Registrierungs-Editor den Pfad "Arbeitsplatz\HKEY\_CURRENT\_USER\Software\Microsoft\Installer\Products"

2. Sie finden unter dem Ordner "Products" mehrere Einträge (Buchstaben-Ziffern-Folgen). Bitte sehen Sie diese Einträge der Reihe nach durch. In der rechten Fensterhälfte sehen Sie die, in diesen Ordnern gespeicherten Registry-Schlüssel (Typ REG\_xxxx). Unter Anderem wird hier der Schlüssel "ProductName" angezeigt, dem ein entsprechender Wert zugeordnet ist.

3. Suchen Sie den entsprechenden Ordner "ProductName", mit dem Wert "Garmin MapSource"

Wird die "MAIN.msi-Installationsmeldung" z.B. beim Update von MapSource gemeldet, suchen Sie den Schlüssel wie oben dargestellt. Bitte beachten Sie, dass die Zeichenfolge des Ordners nicht zwangsläufig mit der hier angegebenen übereinstimmen muss.

4. Markieren Sie bitte den entsprechenden Ordner in der linken Spalte mit der linken Maustaste (Ordner ist blau hinterlegt). Dann per Rechtsklick "Exportieren". Sichern Sie die Daten auf Ihrer Festplatte und vergeben Sie einen Dateinnamen.

5. Als letzten Schritt gehen Sie nochmals auf den betreffenden Ordner und klicken die rechte Maustaste  $\rightarrow$  Befehl "Löschen"  $\rightarrow$  Die Meldung erscheint "Möchten Sie diesen Schlüssel und deren Unterschlüssel löschen?"  $\rightarrow$  Bestätigen Sie dies mit "JA"

#### Bitte starten Sie erneut die Installation von Mapsource!